#### 2023年青梅市納涼花火大会

### 【一小】WEBチケット表示マニュアル

## ①花火大会ログイン画面の表示

#### ①QRコード読み取り

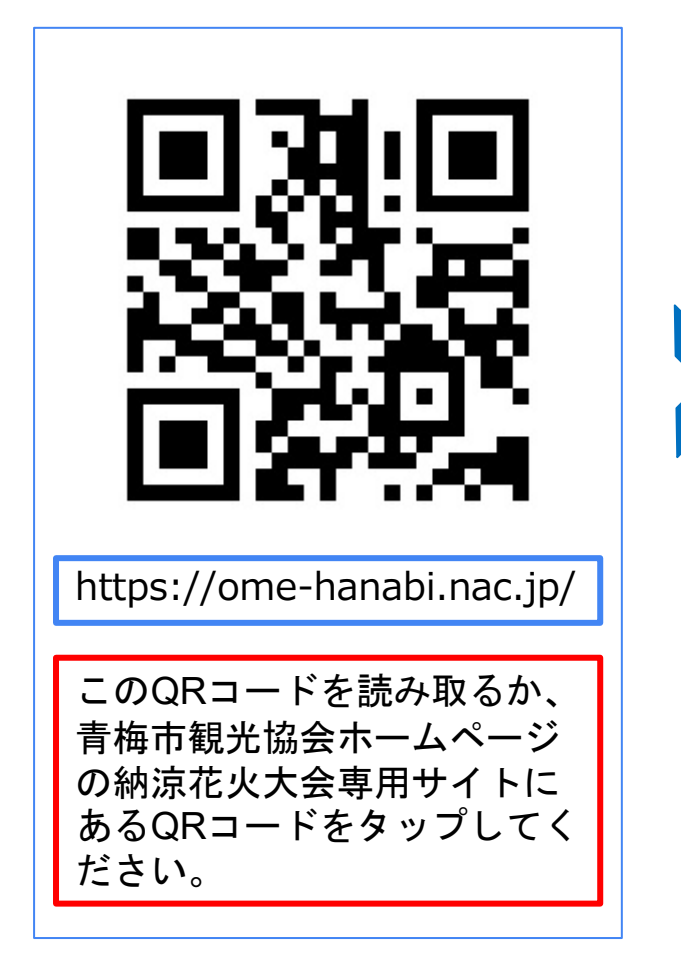

#### ②ログイン

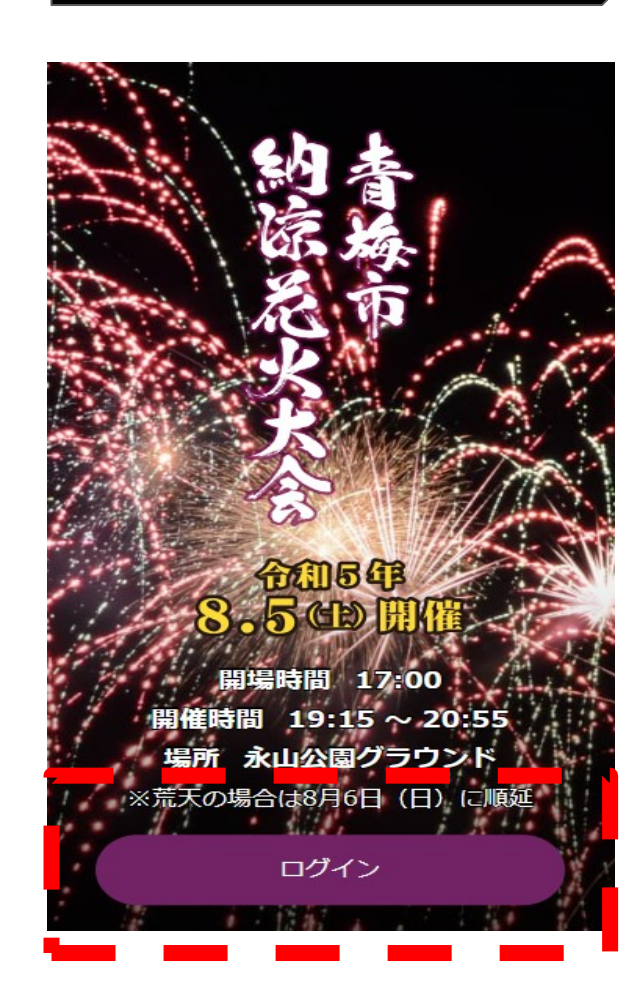

#### WEBチケット画面にアクセス できない場合 →回線が混雑している可能性 があります。時間をあけて再 度アクセスしてください。

#### 2023年青梅市納涼花火大会

#### 【一小】WEBチケット表示マニュアル

# ②メールアドレス・パスワード入力

お客様にご登録いただいた「メールアドレス」と「パスワード」でログインを行っていただきます。

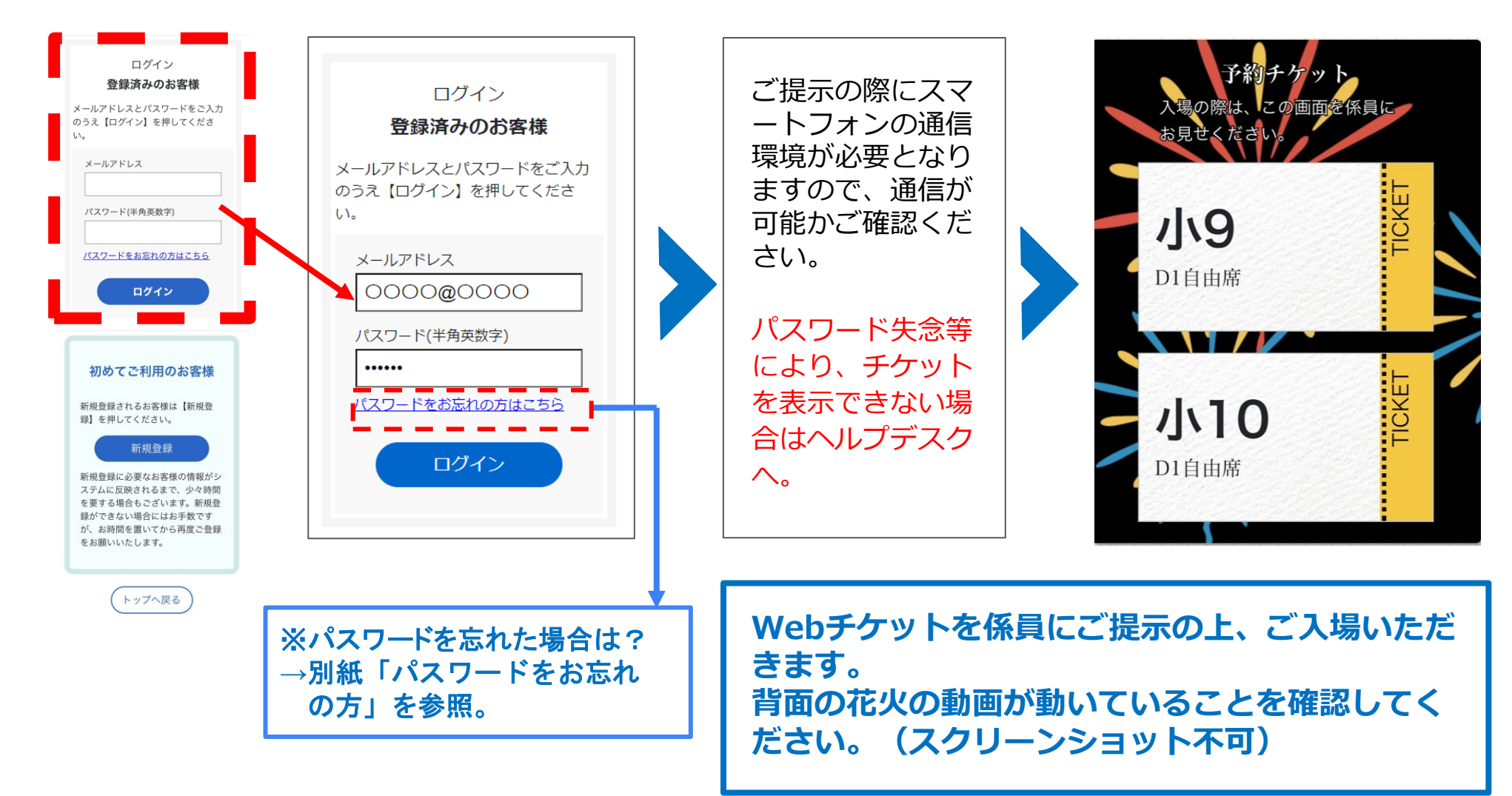